## HƯỚNG DẪN SỬ DỤNG CHỨC NĂNG NHẬN THÔNG BÁO TRẠNG THÁI XỬ LÝ HỒ SƠ TRỰC TUYẾN TRÊN ỨNG DỤNG ZALO

(Tài liệu dành cho công dân, tổ chức gửi hồ sơ trực tuyến)

Để nhận được thông báo tự động các trạng thái xử lý khi gửi hồ sơ trực tuyến trên Hệ thống thông tin giải quyết thủ tục hành chính của tỉnh, Công dân tổ chức phải có một số điện thoại đã đăng ký sử dụng Zalo.

**Bước 1**: Chọn biểu tượng trên điện thoại thông minh để truy cập vào ứng dụng Zalo.

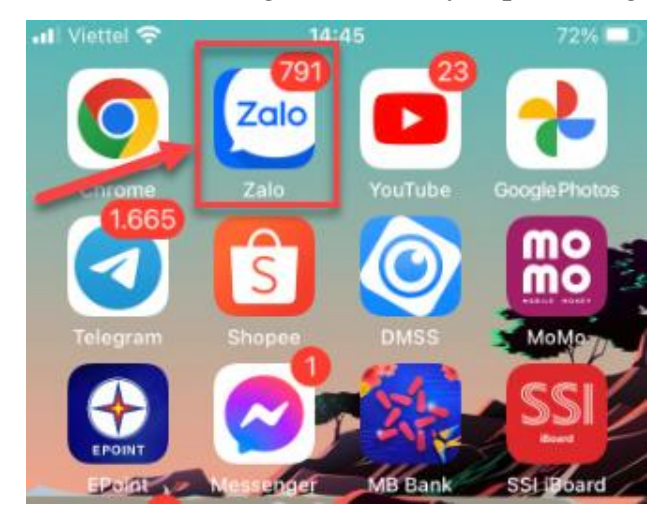

**Bước 2**: Tại ô tìm kiếm, công dân nhập nội dung "**Hành chính công tỉnh Hà Tĩnh**" để tìm kiếm, màn hình hiển thị kết quả như sau:

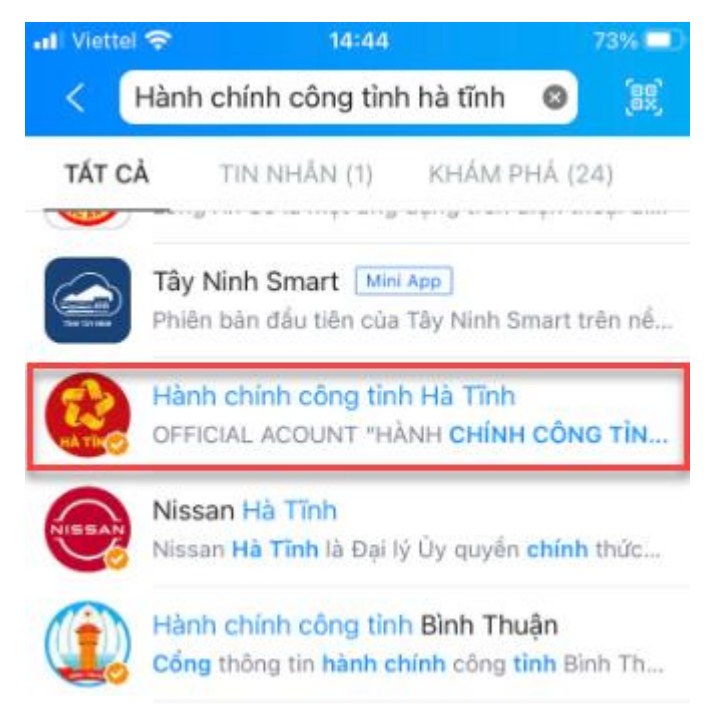

Bước 3: Bấm chọn vào biểu tượng 🐭 với nội dung "Hành chính công tỉnh Hà tĩnh" → bấm chọn "Quan Tâm"

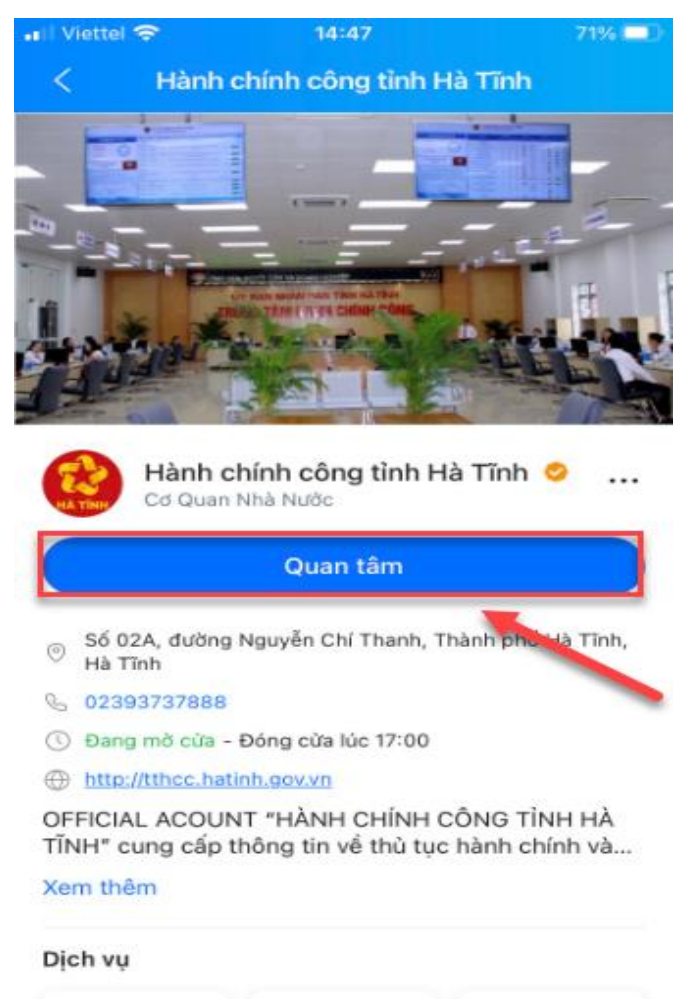

**Bước 4**: Sau khi bấm chọn "**Quan tâm**", công dân nhận được thông báo từ nhóm "**Hành chính công tỉnh Hà Tĩnh** trên ứng dụng Zalo với nội dung như sau:

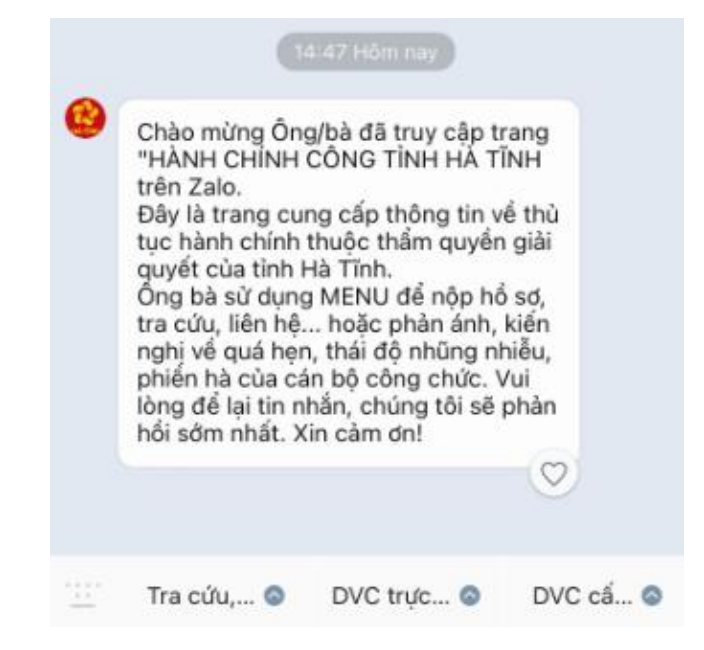

**Bước 5**: Khi gửi hồ sơ trực tuyến, công dân, tổ chức nhập chính xác số điện thoại sử dụng Zalo đã quan tâm nhóm **''Hành chính công tỉnh Hà Tĩnh**'' vào fom tiếp nhận hồ sơ ở trường thông tin số điện thoại người nộp:

| Họ tên người nộp :<br>(^)                                                                                          | Nguyễn Anh Tuần                                                                                                    | Số CMND : (*)                                                   | 036097017416                                              |                             |
|----------------------------------------------------------------------------------------------------|----------------------------------------------------------------------------------------------------|-----------------------------------------------------------------|-----------------------------------------------------------|-----------------------------|
| Số điện thoại : (*)                                                                                                | 0978362918                                                                                                    | Địa chi Email :                                                 | ntuan@gmail.com                                           |                             |
| Địa chỉ liên hệ : (*)                                                                                              | Hoàng Mai - Hà Nội                                                                                                    | Địa bản :                                                       | Chọn địa bàn                                              | C                           |
| hông tin chủ hồ                                                                                                    | 50' 🔁 Lây từ thông tin người nặp                                                                                                    |                                                                 |                                                           |                             |
| lọ tên chủ hổ sơ : (*)                                                                                             | Nguyễn Anh Tuấn                                                                                                    | Số CMND : (*)                                                   | 036097017416                                              |                             |
| Số điện thoại :                                                                                                    | 0978362918                                                                                                    | Địa chỉ Email :                                                 | ntuan@gmail.com                                           |                             |
| Địa chỉ : (*)                                                                                                    | Hoàng Mai - Hà Nội                                                                                                    | Địa bàn :                                                       | Chọn địa bản                                              | C <sup>*</sup>              |
| Nội dung :                                                                                                    | Điều chỉnh Giấy chúng nhận đủ điều kiện kinh doanh được<br>nguyên liệu làm thuốc; cơ sở bán lễ thuốc bao gồm nhà thu<br>lễ được liệu, thuốc dược liệu, thuốc cổ truyền) | thuộc thẩm quyển của Sở Y tế<br>ốc, quầy thuốc, tù thuốc trạm y | (Cơ sở bán buôn thuốc,<br>tế xã, cơ sở chuyên bán         |                             |
| Nhận trả hồ sơ qu                                                                                                  | ia bưu điện                                                                                                    |                                                                 |                                                           |                             |
| Gửi hồ sơ qua bưu<br>điện :                                                                                        | Không 🗸                                                                                                    | Nhận kết quả qua<br>bựu điện :                                  | Không 🗸                                                   |                             |
| hông báo qua S                                                                                                    | MS                                                                                                    |                                                                 |                                                           |                             |
|                                                                                                    | Không 🗸                                                                                                    |                                                                 |                                                           |                             |
| Gửi thông bảo qua<br>SMS :                                                                                         |                                                                                                    |                                                                 |                                                           |                             |
| Gửi thông bảo qua<br>SMS :<br>Thành phần hồ sơ<br>✔Tư cập nhật từ giấy t                                           | Y(') Chú ý Tếp tải lên chỉ bao gồm các định dạng liệ ảnh, word, ex<br>ừ đã số hóa                                                                                       | cel và pat                                                      |                                                           |                             |
| Gửi thông bảo qua<br>SMS :<br>Thành phần hồ sơ<br>✔Tư cập nhật từ giấy t                                           | Y(*) Chú ý Têp tải lên chỉ bao gồm các định dạng liệ ảnh, word, ev<br>ở đã số hòa<br>Tên thành phần                                                                     | cel và pdf.                                                     | Tép đính kèm                                              |                             |
| Gửi thông bảo qua<br>SMS :<br>'hành phần hồ sơ<br>'Tư cập nhật từ giấy t<br>Đơn đề nghị Điều ci<br>mẫu BM.DP.08.01 | Y(*) Chủ ý Tộp tải lên chỉ bao gồm các định dạng liệ ảnh, word, ev<br>ở đã số hòa<br>Tên thành phần<br>lĩnh Giấy chứng nhận đủ điều kiện kinh doanh dược, theo          | cơi và pơf<br>Là Chọn filet <b>ii</b> ) Chọn có sải             | <mark>Tệp đính kèm</mark><br>n⊠ Ký NEAC <b>∂</b> Ký số⊡ K | ý simi <b>li</b> Kho số hóa |
| Gửi thông bảo qua<br>SMS :<br>'hành phần hỗ sơ<br>/ Tự cập nhật từ giấy<br>Đơn đề nghị Điều ci<br>mẫu BM.DP.08.01  | Y(*) Chú ý Tếp tải lên chỉ bao gồm các định dạng liệ ảnh, word, ev<br>ở đã số hóa<br>Tên thành phần<br>lĩnh Giẩy chứng nhận đủ điều kiện kinh doanh dược, theo          | cơi và pơr<br>Chọn filet <b>ii</b> i Chọn có sắi                | Tệp đĩnh kêm<br>n⊠ Kỷ NEAC≱ Kỷ số⊐ K<br>BM.DP.08.01.doc   | ý simi <b>li</b> Kho số hỏa |

Bước 6: Trong các trường hợp: Hồ sơ được tiếp nhận; cơ quan chuyên môn Yêu cầu thanh toán phí, lệ phí hoặc
Hồ sơ có kết quả xử lý thì người dân sẽ nhận được thông báo tự động của nhóm "Hành chính công tỉnh Hà Tĩnh" trên ứng dụng Zalo như sau:

| ố tiền: 1.000.000.                                                           |                                                                                                    |                                                                |
|------------------------------------------------------------------------------|----------------------------------------------------------------------------------------------------|----------------------------------------------------------------|
| ui lòng thanh toán tại địa chỉ: <mark>https:/</mark>                         | dichvucong.hatinh.gov.vn/portaldvc/KenhTin/thanh-toar                                                               | n-new.aspx?mahoso=H27.37-240219-1001                           |
| :16                                                                          |                                                                                                    |                                                                |
|                                                                              |                                                                                                    |                                                                |
|                                                                              |                                                                                                    | ner versen stand og som se se se se se se se se se se se se se |
| ệ thống giải quyết TTHC tỉnh Hà Tĩnh                                         | đã tiếp nhận hồ sơ H27.37-240219-1001. Ngày hẹn trả: sau                                                            | u 9 giờ 9 phút, ngày 26/02/2024                                |
| ệ thống giải quyết TTHC tỉnh Hà Tĩnh<br>                                     | đã tiếp nhận hồ sơ H27.37-240219-1001. Ngày hẹn trả: sau<br>thông báo hồ sơ: H27.37-240219-1001 đã giải quyết xong  | u 9 giờ 9 phút, ngày 26/02/2024                                |
| ệ thống giải quyết TTHC tỉnh Hà Tĩnh<br>ệ thống giải quyết TTHC tỉnh Hà Tĩnh | đã tiếp nhận hồ sơ H27.37-240219-1001. Ngày hẹn trả: sau<br>thông báo hồ sơ: H27.37-240219-1001 đã giải quyết xong. | u 9 giờ 9 phút, ngày 26/02/2024                                |